# Sigmaplot Network License Manager

If you already have SigmaPlot 13 license manager (LM) then please either use a different machine for hosting SigmaPlot 14 network LM or uninstall SigmaPlot 13 LM and just install SigmaPlot 14 LM because both cannot coexist on the same machine. Uninstalling SigmaPlot 13 license manager doesn't necessarily remove the SigmaPlot 13 network license. SigmaPlot 14 LM will pick up SigmaPlot 13 network license(s) as well.

# 1. Installing the Gemalto License Manager

To setup the Gemalto License Manager you need to run haspdinst.exe from the command line with administrative privileges. Haspdinst.exe is located in the SigmaPlot 14 programs directory or in the SigmaPlot 14 License Manager and Utility folder.

Use haspdinst/i to install the license manager and haspdinst/r to remove it.

## To start a command prompt as an administrator In Windows XP, 7, 8 and 10 and server 2008

1. Click Start, click All Programs, and then click Accessories.

2. Right-click **Command prompt**, and then click **Run as...** (Windows XP)

Right-click **Command prompt**, and then click **Run as administrator** (Windows 7, 8 and 10 and Windows server 2008)

3. If the **User Account Control** dialog box appears, confirm that the action it displays is what you want, and then click **Continue**.

#### To start a command prompt as an administrator (alternative method)

1. Click Start. (Windows 7, 8 and 10 and Windows server 2008)

In the **Start Search** box, (Windows 7, 8 and 10 and Windows server 2008) (Or in the new Windows-8 and Windows server 2012 Start menu select Apps)

2. Type **cmd**, and then press CTRL+SHIFT+ENTER.

3. If the **User Account Control** dialog box appears, confirm that the action it displays is what you want, and then click **Continue**.

## 2. Accessing Gemalto License Manager Located on a Different Subnet:

For Sigmaplot 14, which is protected with Gemalto License Manager and Sigmaplot is located on a different subnet than Gemalto License Manager; user must create a separate configuration file to enable Sigmaplot to find the License Manager. Create a file called **hasp\_107466.ini**. Place the file on the same machine where Sigmaplot is installed, in the following directory.

For Windows XP: %UserProfile%/Local Settings/Application Data/SafeNet Sentinel/Sentinel LDK/

For Windows Vista or Windows 7, 8 and 10: %LocalAppData%/SafeNet Sentinel/Sentinel LDK/

For Example,

For Windows XP: C:\Documents and Settings\UserName\Local Settings\Application Data\SafeNet Sentinel\Sentinel LDK\ hasp\_107466.ini

For Windows Vista or Windows 7, 8 and 10: C:\Users\UserName\AppData\Local\SafeNet Sentinel\Sentinel LDK\ hasp\_107466.ini

## Note:

A separate **.ini** file must be created on the machine for each user of Sigmaplot 14 application. **INI file Content:** 

The **hasp\_107466.ini** file should contain the following line:

SERVERADDR = remoteServerAddress where remoteServerAddress is the IP address or computer name For Example: SERVERADDR = 10.10.10.170